## **Conexión EDUROAM** iOS PASO Descarga el fichero 01 autoconfigurable en https://cat.eduroa Una vez descargado pasar m.org/. al "Paso 2" Seguir los pasos indicados PASO 🖙 Instal-lar perfil eduroam Haz click en 02 No firmat "**Instalar**" en las Descripció Perfil de connexió a la carsa oduroam. Robut 10/07/2013 siguientes Contil 2 certificate Xaraa Wi-Fi Més detalla ž. panatallas que te aparezcan PASO Una vez instalado, ir 03 a Configuración -WiFi y clickar "eduroam". **Rellenar las casillas:** En "niu@uab.cat" 10.00 13:32

wit moviator 💎

substituir "niu" por vuestro Niu. En el campo "Contraseña" introducir la contraseña que tienes vinculada con tu Niu.

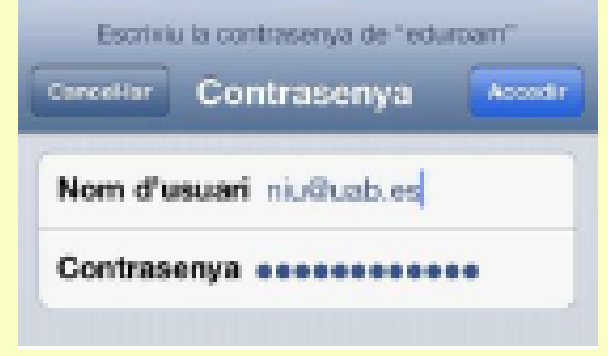

Para acabar clicar "Acceder"

Para cualquier questión o problema, contacta con:

FB: Delegat informatic - Vila Universitaria Teléfono Móvil / WhatsApp: + 34 609 461 860 Email: delegat.informatic@vilauniversitaria.com